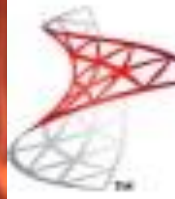

# SQL Server 2008 R2

## **Instalación**

Microsoft SQL Server R2 CU9 Microsoft Most Valuable Professional

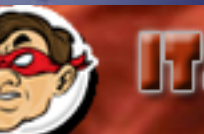

Compartiendo Experiencia Windows, Linux y mas...

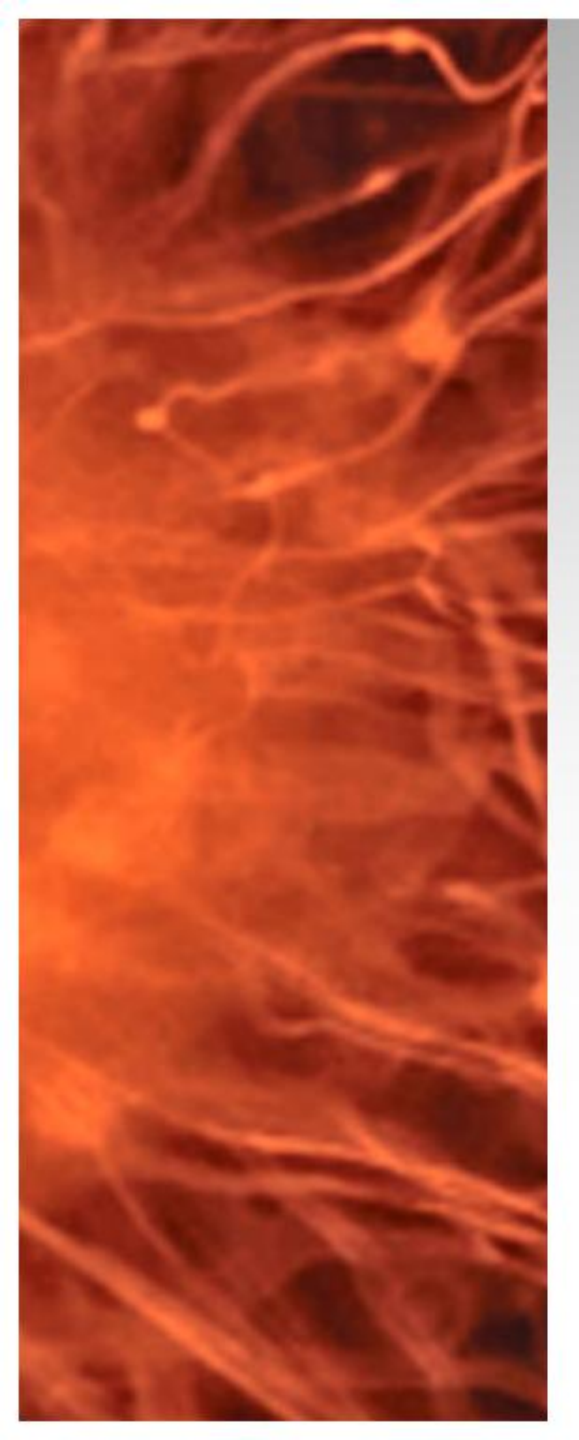

## SQL Server 2008 R2

- Para los productos de System Center 2012 es necesario contar con un servidor de Microsoft SQL Server en esta presentación veremos la instalación del producto aplica para toda la suite.
  - Requerimientos:
    - Equipo Virtual (VM)
    - Windows 2008 R2, Servidor Miembro.
    - ISO SQL 2008 R2.
    - Cuenta en Dominio (servicio SQL)

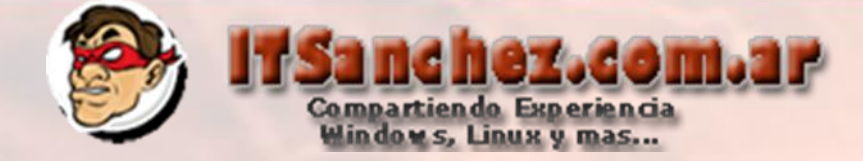

## Ingresamos al equipo donde se instalara SQL Server

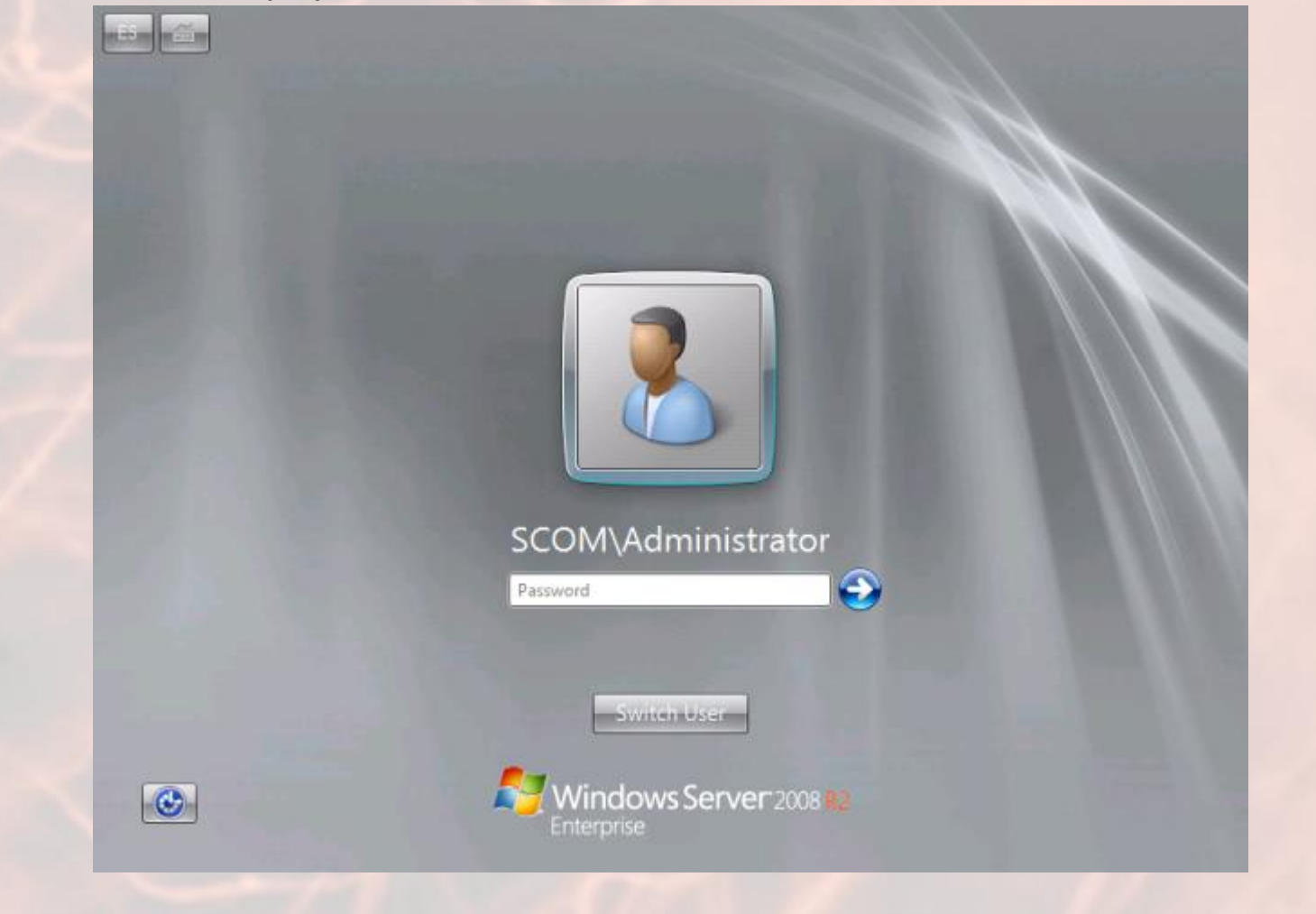

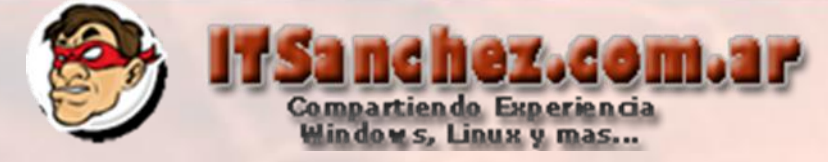

## Desde Server Manager -> Features -> Add Features -> -NET Framework 3.5.1 Features

| Lonfirmation        | Features Description                                                                                                    |
|---------------------|----------------------------------------------------------------------------------------------------|
| Progress<br>Results | Image: Second Second |

## Compartiendo Experiencia Window s, Linux y mas...

## Seleccionar -> Add Required Role Services

# Add Features Wizard Add role services and features required for .NET Framework 3.5.1 Features?

You cannot install .NET Framework 3.5.1 Features unless the required role services and features are also installed.

X

| Role Services:                                                                                                    | Description:                                                                                         |
|----------------------------------------------------------------------------------------------------|----------------------------------------------------------------------------------------------------|
| <ul> <li>Web Server (IIS)</li> <li>Web Server</li> <li>Application Development</li> <li>Security</li> <li>Windows Process Activation Service<br/>Process Model</li> <li>.NET Environment<br/>Configuration APIs</li> </ul> | Web Server (IIS) provides a reliable,<br>manageable, and scalable Web application<br>infrastructure. |
|                                                                                                    | Add Required Role Services Cancel                                                                    |

Why are these role services and features required?

Aceptar todos los valores por defecto e instalar el servicio

Luego de agregar la Feature, comenzamos la instalación de SQL, selecionamos New instalaction or add features to an existing installation

### 🚼 SQL Server Installation Center

Planning

Installation

Maintenance

Tools

Resources

Advanced

Options

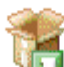

#### New installation or add features to an existing installation.

Compartiendo Experiencia Windows, Linux y mas...

Launch a wizard to install SQL Server 2008 R2 in a non-clustered environment or to add features to an existing SQL Server 2008 R2 instance.

\_ 🗆 X

ez.com.ar

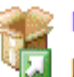

### New SQL Server failover cluster installation

Launch a wizard to install a single-node SQL Server 2008 R2 failover cluster.

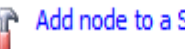

#### Add node to a SQL Server failover cluster

Launch a wizard to add a node to an existing SOL Server 2008 R2 failover cluster.

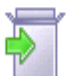

#### Upgrade from SQL Server 2000, SQL Server 2005 or SQL Server 2008

Launch a wizard to upgrade SQL Server 2000, SQL Server 2005 or SQL Server 2008 to SQL Server 2008 R2.

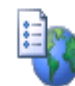

#### Search for product updates

Search Microsoft Update for SQL Server 2008 R2 product updates.

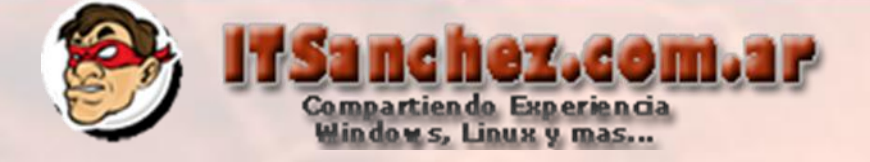

## Seleccionamos -> Ok

| SQL Server 2006 K2 Setup                                  |                                                                                                    |                               |
|-----------------------------------------------------------|----------------------------------------------------------------------------------------------------|-------------------------------|
| Setup Support Rule                                        | s                                                                                                    |                               |
| Setup Support Rules identif<br>before Setup can continue. | y problems that might occur when you install SQL Server Setup support files                                                                | s. Failures must be corrected |
| Setup Support Rules                                       | Operation completed. Passed: 7. Failed 0. Warning 0. Skippe                                                                                | ed 0.                         |
|                                                           | Hide details <<<br><u>View detailed report</u>                                                                                             | Re-run                        |
|                                                           | Rul Rule                                                                                                    | Status                        |
|                                                           | Minimum operating system version                                                                                                    | Passed                        |
|                                                           | Setup administrator                                                                                                    | Passed                        |
|                                                           | Restart computer                                                                                                    | Passed                        |
|                                                           | Windows Management Instrumentation (WMI) service                                                                                           | Passed                        |
|                                                           | Windows Hanagement Instrance and increased in (Wind) service                                                                               | rasscu                        |
|                                                           | Consistency validation for SQL Server registry keys                                                                                        | Passed                        |
|                                                           | <ul> <li>Consistency validation for SQL Server registry keys</li> <li>Long path names to files on SQL Server installation media</li> </ul> | Passed<br>Passed<br>Passed    |

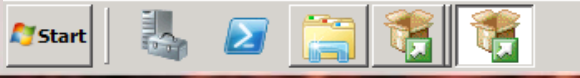

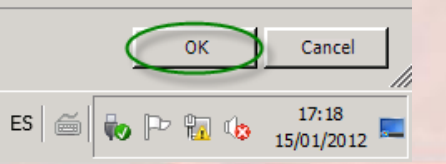

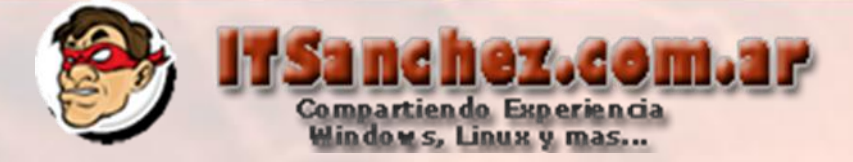

## Confirmamos los datos de SQL -> Next

| training server 2008 R2 Setup                       |                                                                                                    | <u>_8×</u>                                                                                                    |
|-----------------------------------------------------|----------------------------------------------------------------------------------------------------|----------------------------------------------------------------------------------------------------|
| Product Key<br>Specify the edition of SQL Serv      | er 2008 R2 to install.                                                                                                    |                                                                                                    |
| Product Key<br>License Terms<br>Setup Support Files | Validate this instance of SQL Server 2008 R2 by entering the 25<br>authenticity or product packaging. You can also specify a free of<br>Express. Evaluation has the largest set of SQL Server features,<br>and is activated with a 180-day expiration. To upgrade from on<br>Wizard.<br>Specify a free edition:<br>Evaluation     T      Evaluation     T      Evaluation | 5-character key from the Microsoft certificate of<br>edition of SQL Server, such as Evaluation or<br>as documented in SQL Server Books Online,<br>he edition to another, run the Edition Upgrade |
|                                                     |                                                                                                    | < Back Next > Cancel                                                                                                    |
| 🏹 Start 🛛 🐫 🗾 [                                     |                                                                                                    | ES 6 Pr 17:20                                                                                                    |

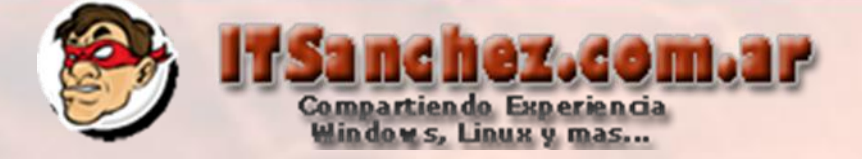

## Aceptamos la licencia -> Next

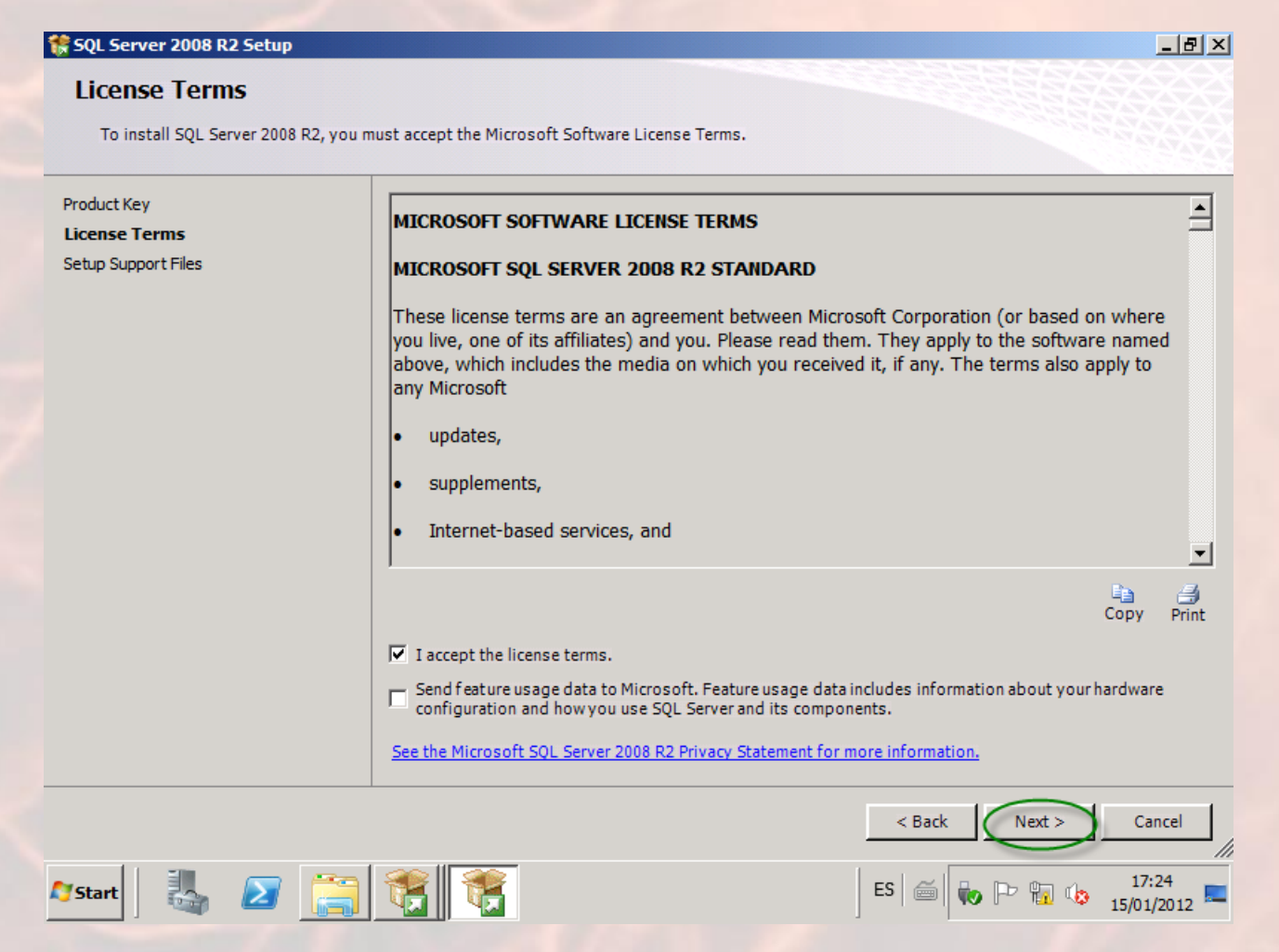

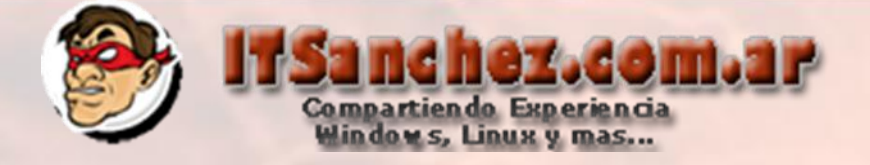

\_ 8 ×

## Seleccionamos -> Install

🊼 SQL Server 2008 R2 Setup

Setup Support Files

Click Install to install Setup Support files. To install or update SQL Server 2008 R2, these files are required.

| Product Key         | The following components are req | uired for SQL Server Setup: |
|---------------------|----------------------------------|-----------------------------|
| License Terms       | Feature Name                     | Status                      |
| Setup Support Files | Setup Support Files              |                             |
|                     |                                  | ·                           |
|                     |                                  |                             |
|                     |                                  |                             |
| 23 C                |                                  |                             |
|                     |                                  |                             |
|                     |                                  |                             |
|                     |                                  |                             |
|                     |                                  |                             |
|                     |                                  |                             |
|                     |                                  |                             |
|                     |                                  |                             |
|                     |                                  |                             |
|                     |                                  |                             |
|                     | <u> </u>                         |                             |
|                     |                                  |                             |
| 3 <b>8</b>          |                                  |                             |
|                     |                                  |                             |
|                     |                                  | < Back Install Cancel       |
|                     |                                  |                             |

ES

é

Ŵ.

P 🐂 🍫

15/01/2012

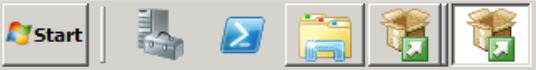

## Compartiendo Experiencia Window s, Linux y mas...

## Seleccionamos -> Next (ignoramos los warnings)

| 0<br>G                | Nueva<br>diapositiva<br>D                                  | a → <sup>™</sup> Sección →                  | N K <u>s</u>  | S abe <sup>AV</sup> → Aa →<br>Fuente                | A - ≣                          | = = =              | ₽árrafo            | Convertir a SmartA   | nt - là             | ~{       |
|-----------------------|------------------------------------------------------------|---------------------------------------------|---------------|-----------------------------------------------------|--------------------------------|--------------------|--------------------|----------------------|---------------------|----------|
|                       | Setup S<br>before                                          | ipport Rules identify<br>etup can continue. | problems that | t might occur when you                              | install SQL Ser                | ver Setup suppo    | ort files. Failure | es must be corrected |                     |          |
| :<br>:<br>:<br>:<br>: | Setup Supj<br>Setup Role<br>Feature Sele<br>Installation R | ort Rules<br>tion<br>iles                   | Ope<br>Hid    | ration completed. Pass                              | sed: 9. Failed                 | 0. Warning 2.      | Skipped 0.         |                      | Re-ru               | n        |
| E                     | Error Report<br>Installation C                             | ig<br>infiguration Rules                    | Ru            | Rule                                                |                                |                    |                    | Status               |                     | -        |
| F                     | Ready to Ins<br>Installation P                             | all<br>ogress                               |               | Fusion Active Template<br>Unsupported SQL Serv      | e Library (ATL)<br>er products |                    |                    | Passed<br>Passed     |                     |          |
| (                     | Complete                                                   |                                             |               | Performance counter r                               | egistry hive con               | sistency           | Develop            | Passed               |                     |          |
|                       |                                                            |                                             |               | Previous releases of So<br>Previous CTP installatio | on                             | Business Inteilige | ence Develop       | Passed<br>Passed     |                     |          |
|                       |                                                            |                                             |               | Consistency validation                              | for SQL Server                 | registry keys      |                    | Passed<br>Passed     |                     |          |
|                       |                                                            |                                             |               | Microsoft .NET Applica                              | tion Security                  |                    |                    | Warning              |                     |          |
|                       |                                                            |                                             |               | Edition WOW64 platfor                               | rm                             |                    |                    | Passed               |                     |          |
|                       |                                                            |                                             |               | Windows PowerShell                                  |                                |                    |                    | Passed               |                     |          |
|                       |                                                            |                                             |               | Windows Firowall                                    |                                |                    |                    | Warning              | L                   | <u> </u> |
|                       |                                                            |                                             |               |                                                     |                                | < Bac              | k Nex              | t > Cancel           | Help                |          |
| ~                     | Start                                                      |                                             |               |                                                     |                                |                    |                    |                      | 17:32<br>15/01/2012 | -        |

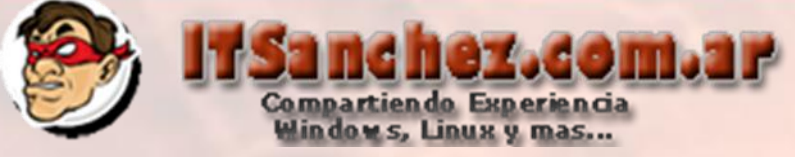

\_ 8 ×

## Seleccionamos -> Next

#### 🎲 SQL Server 2008 R2 Setup

#### Setup Role

Click the SQL Server Feature Installation option to individually select which feature components to install, or click a feature role to install a specific configuration.

| Setup Support Rules                                                                                                    | SQL Server Feature Installation                                                                                               |
|----------------------------------------------------------------------------------------------------|----------------------------------------------------------------------------------------------------|
| Setup Role                                                                                                    | Install SQL Server Database Engine Services, Analysis Services, Reporting Services, Integration Services, and other features. |
| Feature Selection<br>Installation Rules<br>Disk Space Requirements<br>Error Reporting<br>Installation Configuration Rules<br>Ready to Install<br>Installation Progress<br>Complete | and other features. C All Features With Defaults Install all features using default values for the service accounts.          |
|                                                                                                    |                                                                                                    |
|                                                                                                    | < Back Next > Cancel Help                                                                                                    |
| 🖉 Start 🛛 🕌 🔁 🚞                                                                                                    | ES 🚔 I7:35 =                                                                                                    |

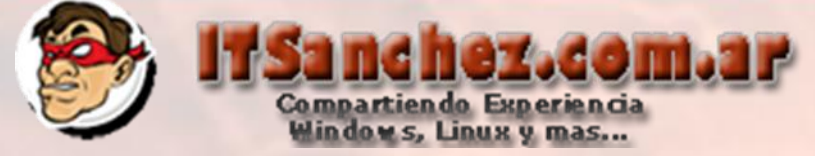

## Seleccionamos las siguientes características -> Next

🚼 SQL Server 2008 R2 Setup

#### Feature Selection

Select the Standard features to install.

| Setup Support Rules                                                                                                    | Features:                                                                                                    | Description:                                                                                                    |  |
|----------------------------------------------------------------------------------------------------|----------------------------------------------------------------------------------------------------|----------------------------------------------------------------------------------------------------|--|
| Setup Role<br>Feature Selection<br>Installation Rules<br>Instance Configuration<br>Disk Space Requirements<br>Server Configuration<br>Database Engine Configuration<br>Reporting Services Configuration<br>Error Reporting<br>Installation Configuration Rules<br>Ready to Install<br>Installation Progress<br>Complete | Instance Features         ✓ Database Engine Services         SQL Server Replication         ✓ Full-Text Search         Analysis Services         ✓ Reporting Services         Shared Features         Business Intelligence Development Studio         Client Tools Connectivity         Integration Services         Client Tools Backwards Compatibility         Client Tools Backwards Compatibility         Client Tools SDK         SQL Server Books Online         ✓ Management Tools - Basic         ✓ Management Tools - Complete         SQL Client Connectivity SDK         Microsoft Sync Framework         Select All         Unselect All         Shared feature directory: | Server features are instance-<br>aware and have their own<br>registry hives. They support<br>multiple instances on a computer. |  |
|                                                                                                    | Shared feature directory (x86): C:\Program Files (x86)\Microsoft SQL Server                                                                                                    | er\                                                                                                    |  |
|                                                                                                    | < Back Next                                                                                                    | Cancel Help                                                                                                    |  |
| 🍂 Start 🛛 🏭 🖉                                                                                                    | 🧱 🔃 ES 🚎                                                                                                    | ₩<br>₩ 17:37<br>15/01/2012                                                                                                    |  |

\_ 8 ×

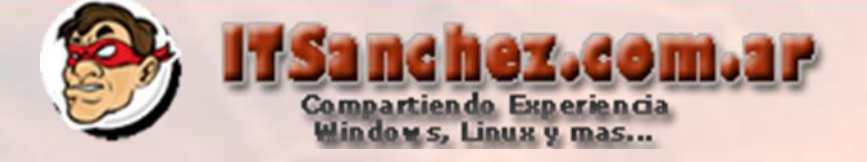

## Seleccionamos -> Next

| SOL Server JUUX RJ Setun |  |
|--------------------------|--|
|                          |  |
|                          |  |

🛃 🔼 🚞

Start 🖉

#### **Installation Rules**

Setup is running rules to determine if the installation process will be blocked. For more information, click Help.

Setup Support Rules Setup Role Feature Selection Installation Rules Instance Configuration Disk Space Requirements Server Configuration Database Engine Configuration Reporting Services Configuration Error Reporting Installation Configuration Rules Ready to Install Installation Progress Complete Operation completed. Passed: 6. Failed 0. Warning 0. Skipped 18.

### Hide details <<

View detailed report

| Rul        | Rule                                                             | Status         |   |
|------------|------------------------------------------------------------------|----------------|---|
| $\bigcirc$ | SQL Server 2005 Express tools                                    | Passed         |   |
| $\bigcirc$ | Operating system supported for edition                           | Passed         |   |
| $\bigcirc$ | Previous releases of Microsoft Visual Studio 2008                | Passed         |   |
| $\bigcirc$ | SharePoint .NET Framework Supported Check                        | Not applicable |   |
| $\bigcirc$ | Operating system requirement for SQL Server PowerPivot for Share | Not applicable |   |
| $\bigcirc$ | User account requirement for Farm administrator                  | Not applicable |   |
| $\bigcirc$ | Internet Information Services version                            | Not applicable |   |
| $\bigcirc$ | 64-bit processor                                                 | Not applicable |   |
| 0          | Single instance requirement                                      | Not applicable |   |
|            | 64-bit operating system                                          | Not applicable |   |
|            | ShareDaint configuration and ungrade check for eviating form     | Not applicable | • |

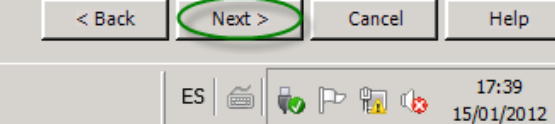

<u>\_ 8 ×</u>

Re-run

## Configuramos nuestra instancia (SCOM2012) -> Next

🚼 SQL Server 2008 R2 Setup

#### \_ 8 ×

#### Instance Configuration

 $\geq$ 

Start

Specify the name and instance ID for the instance of SQL Server. Instance ID becomes part of the installation path.

| Setup Support Rules<br>Setup Role<br>Feature Selection | <ul> <li>Default instance</li> <li>Named instance:</li> </ul> | SCOM2012           |                   |         |         |
|--------------------------------------------------------|---------------------------------------------------------------|--------------------|-------------------|---------|---------|
| Installation Rules                                     |                                                               |                    |                   |         |         |
| Instance Configuration                                 | Instance ID:                                                  | SCOM2012           |                   |         |         |
| Disk Space Requirements                                | Instance root directory                                       | . D:\SCOM2012      |                   |         |         |
| Server Configuration                                   | instance root uncerory                                        | . proconzorz       |                   |         |         |
| Database Engine Configuration                          |                                                               |                    |                   |         |         |
| Reporting Services Configuration                       | SQL Server directory:                                         | D:\SCOM2012        | MSSQL10_50.SCOM20 | )12     |         |
| Error Reporting                                        | Reporting Services dire                                       | ctory: D:\SCOM2012 | MSRS10_50.SCOM201 | 12      |         |
| Installation Configuration Rules                       |                                                               |                    |                   |         |         |
| Ready to Install                                       | Installed instances:                                          |                    |                   |         |         |
| Installation Progress                                  | Instance Name                                                 | Instance ID        | Features          | Edition | Version |
| Complete                                               |                                                               |                    |                   |         |         |
|                                                        |                                                               |                    |                   |         |         |
|                                                        |                                                               |                    |                   |         |         |
|                                                        |                                                               |                    |                   |         |         |
|                                                        |                                                               |                    |                   |         |         |
|                                                        |                                                               |                    |                   |         |         |

hez.com.ar

Compartiendo Experiencia Windows, Linux y mas...

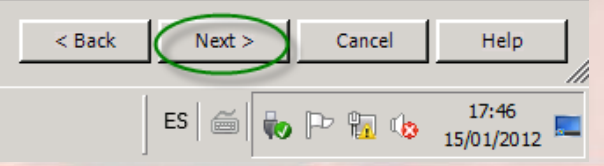

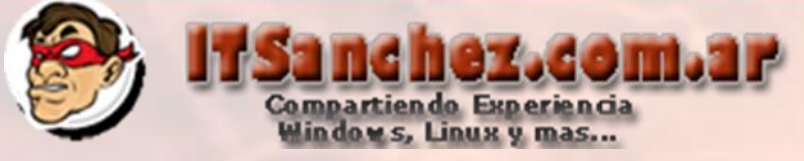

## Selecionamos -> Next

#### 🊼 SQL Server 2008 R2 Setup

#### \_ 8 ×

Help

Cancel

ES 🗃 🔂 🏳 🙀 🎲 17:48

#### **Disk Space Requirements**

Review the disk space summary for the SQL Server features you selected.

| Setup Support Rules              | Disk Usage Summary:                                                                |
|----------------------------------|------------------------------------------------------------------------------------|
| Setup Role                       | 🖃 🧭 Drive C: 2703 MB required, 28763 MB available                                  |
| Feature Selection                | System Drive (C: \): 1874 MB required                                              |
| Installation Rules               | Shared Install Directory (C:\Program Files\Microsoft SQL Server\): 829 MB required |
| Instance Configuration           | Drive D: 1297 MB required, 61345 MB available                                      |
| Disk Space Requirements          | Instance Directory (D. peonizo12). 1257 Horrequired                                |
| Server Configuration             |                                                                                    |
| Database Engine Configuration    |                                                                                    |
| Reporting Services Configuration |                                                                                    |
| Error Reporting                  |                                                                                    |
| Installation Configuration Rules |                                                                                    |
| Ready to Install                 |                                                                                    |
| Installation Progress            |                                                                                    |
| Complete                         |                                                                                    |
|                                  |                                                                                    |
|                                  |                                                                                    |
|                                  |                                                                                    |
|                                  |                                                                                    |
|                                  |                                                                                    |
|                                  |                                                                                    |

< Back

Next >

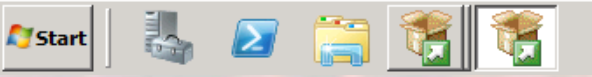

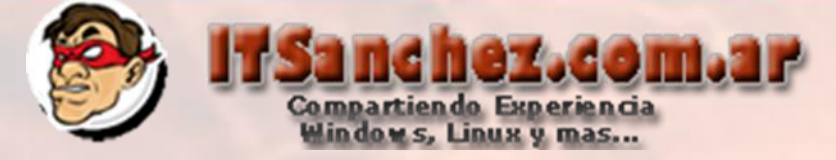

## Seleccionamos -> Use the same account for all SQL Server Services

#### 🚼 SQL Server 2008 R2 Setup

\_ 8 ×

#### Server Configuration

Specify the service accounts and collation configuration.

Setup Support Rules Setup Role Feature Selection Installation Rules Instance Configuration Disk Space Requirements **Server Configuration** Database Engine Configuration Reporting Services Configuration Error Reporting Installation Configuration Rules Ready to Install Installation Progress Complete

#### Service Accounts Collation

Microsoft recommends that you use a separate account for each SQL Server service.

| Service                              | Account Name       | Password | Startup Type |
|--------------------------------------|--------------------|----------|--------------|
| SQL Server Agent                     |                    |          | Manual 💌     |
| SQL Server Database Engine           |                    |          | Automatic 💌  |
| SQL Server Reporting Services        |                    |          | Automatic 💌  |
| SQL Full-text Filter Daemon Launcher | NT AUTHORITY LOCAL |          | Manual       |
| SQL Server Browser                   | NT AUTHORITY\LOCAL |          | Automatic 💌  |

Use the same account for all SQL Server services

🍂 🛃 🏹 🏹

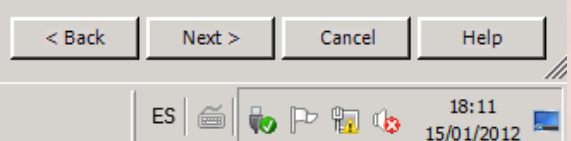

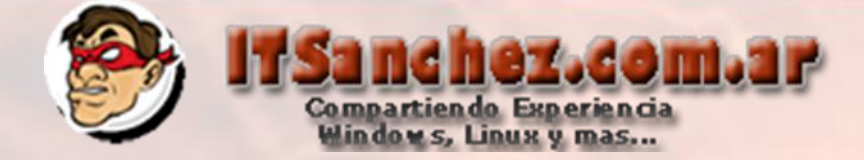

## Validamos la cuenta de Servicio -> Ok

Use the same account for all SQL Server 2008 R2 services

Specify a user name and password for all SQL Server service accounts.

| Account Name: | ITSANCHEZ\sql | Browse |
|---------------|---------------|--------|
| Password:     | ******        |        |
|               | ОК            | Cancel |

## Seleccionamos la solapa -> Collation

#### 🊼 SQL Server 2008 R2 Setup

#### Server Configuration

Specify the service accounts and collation configuration.

Setup Support Rules Setup Role

Feature Selection Installation Rules Instance Configuration Disk Space Requirements Service Accounts Collation

Microsoft recommends that you use a separate account for each SQL Server service.

| Service                    | Account Name  | Password | St |
|----------------------------|---------------|----------|----|
| SQL Server Agent           | ITSANCHEZ\sql | •••••    | Ma |
| SQL Server Database Engine | ITSANCHEZ\sql | •••••    | Au |

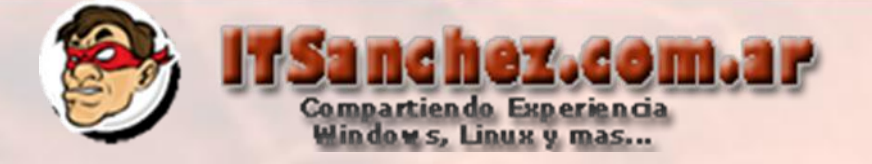

Seleccionar Customize... -> Configurar SQL\_Latin1\_General\_CP1\_CI\_AS (única soportada por SCOM 2012)

| Service Accounts Collation                                                                                                    |           |
|----------------------------------------------------------------------------------------------------|-----------|
| Database Engine:                                                                                                    |           |
| SQL_Latin1_General_CP1_CI_AS                                                                                                    | Customize |
| Latin1-General, case-insensitive, accent-sensitive, kanatype-insensitive, width-<br>insensitive for Unicode Data, SQL Server Sort Order 52 on Code Page 1252 for non-<br>Unicode Data |           |
|                                                                                                    |           |
| Seleccionamos –> Next                                                                                                    |           |
|                                                                                                    |           |
| < Back Next Cancel                                                                                                    | Halo      |
|                                                                                                    | Theip     |
|                                                                                                    |           |
| < Back Next > Cancel           PASO IMPORTANTE SIN SELECCIONAR COLLATION NO ES POSIBLE INSTA                                                                                          | Help      |

En OTROS PRODUCTOS DE LA SUITE NO ES NECESARIO UTILIZAR ESTA CONFIGURACION

X

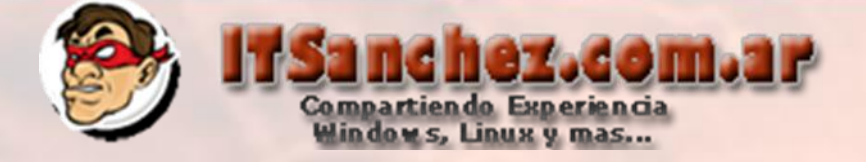

\_ 8 ×

## Seleccionamos las cuentas con persmisos de adminsitrador -> Next

|    | SO | I Samo  | - 2008 | DD Sat |    |
|----|----|---------|--------|--------|----|
| P. | зų | L SELVE | 2000   | NZ DEL | uр |

#### Database Engine Configuration

Specify Database Engine authentication security mode, administrators and data directories.

| Setup Support Rules              | Account Provisioning Data Directories FILESTREAM                           |                                                  |  |
|----------------------------------|----------------------------------------------------------------------------|--------------------------------------------------|--|
| Setup Role                       |                                                                            |                                                  |  |
| Feature Selection                | Specify the authentication mode and administrators for the D               | atabase Engine.                                  |  |
| Installation Rules               | Authentication Mode                                                        |                                                  |  |
| Instance Configuration           | Windows authentication mode                                                |                                                  |  |
| Disk Space Requirements          | Mixed Mode (SQL Server authentication and Windows authentication)          |                                                  |  |
| Server Configuration             | O Mixed Mode (SQL Server authentication and Windows authentication)        |                                                  |  |
| Database Engine Configuration    | Specify the password for the SQL Server system administrator (sa) account. |                                                  |  |
| Reporting Services Configuration | Enter password:                                                            |                                                  |  |
| Error Reporting                  | Confirm password                                                           |                                                  |  |
| Installation Configuration Rules | Contrim password:                                                          |                                                  |  |
| Ready to Install                 | Specify SQL Server administrators                                          |                                                  |  |
| Installation Progress            | SCOM\Administrator (Administrator)                                         | SQL Server administrators                        |  |
| Complete                         | ITSANCHEZ\Domain Admins (Domain Admins)                                    | have unrestricted access to the Database Engine. |  |
|                                  | Add Current User Add Remove                                                |                                                  |  |
|                                  |                                                                            |                                                  |  |

< Back

Next >

ES 🚎

Cancel

🍖 🏱 🗓 🍫

Help

18:16

15/01/2012

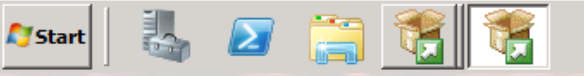

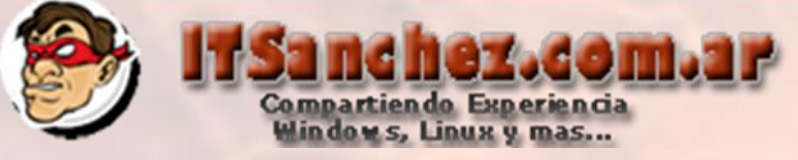

## Seleccionamos -> Next

#### 🍀 SQL Server 2008 R2 Setup

\_ 8 ×

#### **Reporting Services Configuration**

Specify the Reporting Services configuration mode.

| Setup Support Rules              |                                                                                                    |
|----------------------------------|----------------------------------------------------------------------------------------------------|
| Setup Role                       | Install the native mode default configuration.                                                                                                    |
| Feature Selection                | Cathon will install the second second second second in the Newton second state we take default veloces. The second                                                                                                    |
| Installation Rules               | server is usable as soon as Setup is finished.                                                                                                    |
| Instance Configuration           |                                                                                                    |
| Disk Space Requirements          | O Install the SharePoint integrated mode default configuration.                                                                                                    |
| Server Configuration             |                                                                                                    |
| Database Engine Configuration    | Setup will create the report server database in SharePoint integrated mode and configure the report server<br>to use the default values. However, integrated operations will not be supported until a minimal installation |
| Reporting Services Configuration | of a SharePoint product or technology is deployed on the report server computer and the Reporting                                                                                                    |
| Error Reporting                  | Services Add-infor SharePoint Technologies is installed and configured on the instance of the SharePoint<br>product or technology you are using.                                                                           |
| Installation Configuration Rules |                                                                                                    |
| Ready to Install                 | O Install, but do not configure the report server.                                                                                                    |
| Installation Progress            |                                                                                                    |
| Complete                         | Setup will install, but will not configure, the report server software. After installation is finished, you can use the Reporting Services Configuration tool to set options that are required to run the report server.   |
|                                  |                                                                                                    |
|                                  |                                                                                                    |
|                                  |                                                                                                    |
|                                  |                                                                                                    |
|                                  |                                                                                                    |

< Back

Next >

Cancel

ES 🚔 ស 🏱 🖬 🍫

Help

18:19

15/01/2012

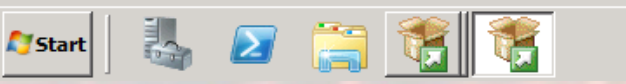

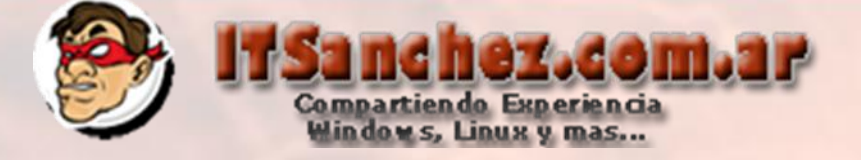

## Seleccionamos -> Next

#### 🊼 SQL Server 2008 R2 Setup

#### Error Reporting

Help Microsoft improve SQL Server features and services.

Specify the information that you would like to automatically send to Microsoft to improve future releases of Setup Support Rules SQL Server. These settings are optional. Microsoft treats this information as confidential. Microsoft may Setup Role provide updates through Microsoft Update to modify feature usage data. These updates might be downloaded Feature Selection and installed on your machine automatically, depending on your Automatic Update settings. Installation Rules Instance Configuration See the Microsoft SQL Server 2008 R2 Privacy Statement for more information. Disk Space Requirements Read more about Microsoft Update and Automatic Update. Server Configuration Database Engine Configuration Reporting Services Configuration □ Send Windows and SQL Server Error Reports to Microsoft or your corporate report server. This setting only applies to services that run without user interaction. Error Reporting Installation Configuration Rules Ready to Install Installation Progress Complete

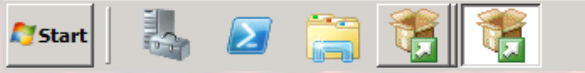

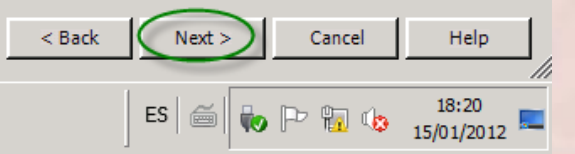

\_ 8 ×

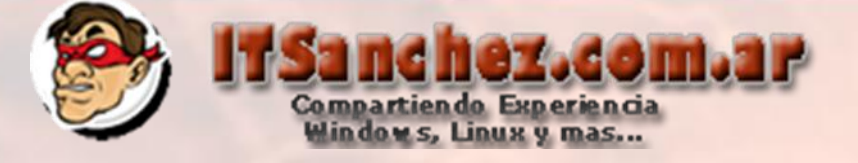

Operation completed. Passed: 6. Failed 0. Warning 0. Skipped 2.

## Seleccionamos -> Next

髂 SQL Server 2008 R2 Setup

#### Installation Configuration Rules

Setup is running rules to determine if the installation process will be blocked. For more information, click Help.

Setup Support Rules Setup Role Feature Selection Installation Rules Instance Configuration Disk Space Requirements Server Configuration Database Engine Configuration Reporting Services Configuration Error Reporting **Installation Configuration Rules** Ready to Install Installation Progress Complete

2

Start |

| Hid<br><u>View</u> | e details <<<br>detailed report                              |                | Re-rur |
|--------------------|--------------------------------------------------------------|----------------|--------|
| Rul                | Rule                                                         | Status         |        |
|                    | FAT32 File System                                            | Passed         |        |
| 0                  | Instance name                                                | Not applicable |        |
|                    | SQL Server 2000 Analysis Services (64-bit) install action    | Not applicable |        |
|                    | Existing clustered or cluster-prepared instance              | Passed         |        |
| 0                  | Cross language installation                                  | Passed         |        |
| 0                  | Same architecture installation                               | Passed         |        |
| 0                  | Reporting Services Catalog Database File Existence           | Passed         |        |
|                    | Reporting Services Catalog Temporary Database File Existence | Passed         |        |

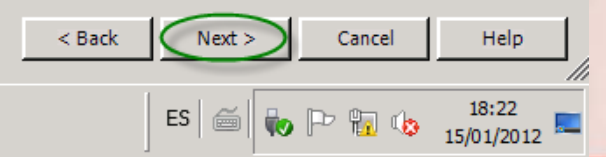

\_ 8 ×

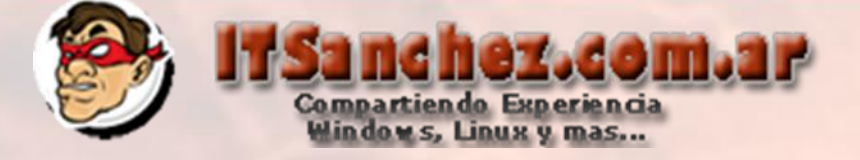

## Seleccionamos -> Install

| -   | CO |      | 1000 | 2000 | רחי    | Satura |
|-----|----|------|------|------|--------|--------|
|     |    | LDEL | ver  | 2000 | ) R.Z. | Setup  |
| 100 | _  |      |      |      |        |        |

#### Ready to Install

Verify the SQL Server 2008 R2 features to be installed.

Setup Support Rules Setup Role Feature Selection Installation Rules Instance Configuration Disk Space Requirements Server Configuration Database Engine Configuration Reporting Services Configuration Error Reporting Installation Configuration Rules **Ready to Install** Installation Progress Complete Ready to install SQL Server 2008 R2:

| ⊡- Summary                                                                                          |   |
|----------------------------------------------------------------------------------------------------|---|
| Edition: Standard                                                                                   |   |
| Action: Install                                                                                     |   |
| 🚊 General Configuration                                                                             |   |
| 🚊 Features                                                                                          |   |
| ···· Database Engine Services                                                                       |   |
| Full-Text Search                                                                                    |   |
| Reporting Services                                                                                  | _ |
| Management Tools - Basic                                                                            |   |
| Management Tools - Complete                                                                         |   |
| 🖃 Instance configuration                                                                            |   |
| Instance Name: SCOM2012                                                                             |   |
| Instance ID: SCOM2012                                                                               |   |
| 🖃 Instance IDs                                                                                      |   |
| SQL Database Engine: MSSQL10_50.SCOM2012                                                            |   |
| Reporting Services: MSRS10_50.SCOM2012                                                              |   |
| Instance Directory: D:\SCOM2012                                                                     |   |
| 🖃 Shared component root directory                                                                   |   |
|                                                                                                    |   |
|                                                                                                    | _ |
| Configuration file path:                                                                            |   |
| C+\Program Files\Microsoft SQL Server\100\Setup Bootstran\Log\20120115_171722\ConfigurationFile_ini |   |

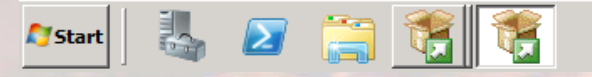

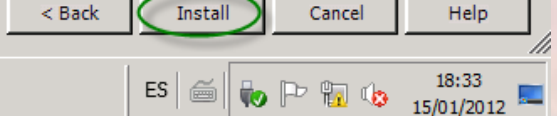

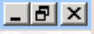

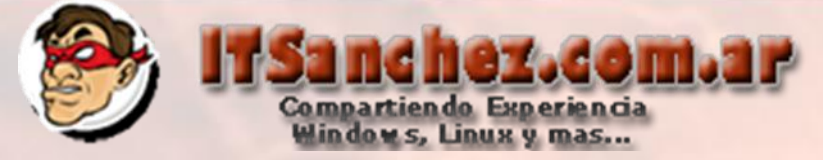

## Seleccionamos -> Close -> Cerramos en instalador de SQL Server

| 🚼 SQL Server 2008 R2 Setup                                                                                                    |                                                                                                    |
|----------------------------------------------------------------------------------------------------|----------------------------------------------------------------------------------------------------|
| Complete                                                                                                    |                                                                                                    |
| Your SQL Server 2008 R2 installa                                                                                                    | tion completed successfully.                                                                                                    |
| Setup Support Rules<br>Setup Role<br>Feature Selection<br>Installation Rules<br>Instance Configuration<br>Disk Space Requirements<br>Server Configuration<br>Database Engine Configuration<br>Reporting Services Configuration<br>Error Reporting | Summary log file has been saved to the following location:<br>C:\Program Files\Microsoft SQL Server\100\Setup Bootstrap\Log\20120115_171722<br>\Summary_SCOM_20120115_171722.bt<br>Information about the Setup operation or possible next steps:<br>Your SQL Server 2008 R2 installation completed successfully.                                                     |
| Installation Configuration Rules<br>Ready to Install<br>Installation Progress<br>Complete                                                                                                    | Supplemental Information:<br>The following notes apply to this release of SQL Server only.                                                                                                    |
|                                                                                                    | For information about how to use Microsoft Update to identify updates for SQL Server 2008 R2, see the Microsoft Update Web site at <a href="http://go.microsoft.com/fwlink/?LinkId=108409">http://go.microsoft.com/fwlink/?LinkId=108409</a> . Samples By default, sample databases and sample code are not installed as part of SQL Server Setup. To install sample |
|                                                                                                    | Close Help                                                                                                    |
| 🍂 Start 🛛 🕌 🔁                                                                                                    | ES 🚎 🙀 19:08                                                                                                    |

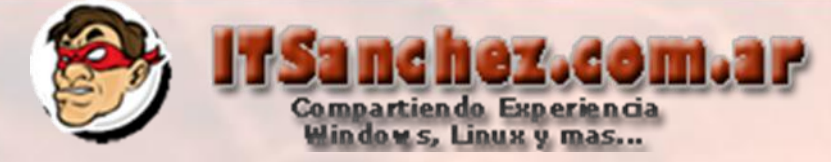

## Debemos instalar SQL 2008 R2 CU 9, se descarga desde

## http://support.microsoft.com/kb/2567713 (registrarse y llegaran los pasos por mail)

| SQL Server 2008 R2 u                                                                                   | odate                                                                                                    |                                         |
|----------------------------------------------------------------------------------------------------|----------------------------------------------------------------------------------------------------|-----------------------------------------|
| Welcome to the SQL Server 2008                                                                         | R2 update. This installation provides updates for SQL Server 2008 R2.                                                                                                    |                                         |
| SQL Server 2008 R2 update<br>License Terms<br>Select Features<br>Check Files In Use<br>Ready to update | Operation completed. Passed: 7. Failed 0. Warning 0. Skipped 1.<br>Hide details <<<br><u>View detailed report</u>                                                              | Re-ru                                   |
| Complete                                                                                               | Rul Rule                                                                                                    | Status                                  |
| complete                                                                                               | Minimum operating system version                                                                                                    | Passed                                  |
|                                                                                                    | Setup administrator                                                                                                    | Passed                                  |
|                                                                                                    | Restart computer                                                                                                    | Passed                                  |
|                                                                                                    | Windows Management Instrumentation (WMI) service                                                                                                    | Passed                                  |
|                                                                                                    | Consistency validation for SQL Server registry keys                                                                                                    | Passed                                  |
|                                                                                                    | Not clustered or the cluster service is up and online.                                                                                                    | Passed                                  |
|                                                                                                    | Cluster group owned by local computer                                                                                                    | Passed                                  |
|                                                                                                    | Cluster Resource DLL Update Restart Check                                                                                                    | Not applicable                          |
|                                                                                                    | For more information on this update, see the following Microsoft knowledge <a href="http://support.microsoft.com/?kbid=2567713">http://support.microsoft.com/?kbid=2567713</a> | edge based article:<br>ct > Cancel Help |
| 🍂 Start 🛛 👢 🔊 📜                                                                                        | ES @                                                                                                    | 20:01                                   |

Seguir el asistente con los valores predeterminados para instalar la actualización